Written by Markus Voehler, January 17, 2013

2D sino requires a 2D signal region and a 2D noise region stored in an "int2drng" formatted file according to the following example:

```
0 0

a 512 90 112 125.456032 124.324229

1024 314 336 8.865432 8.739681

a 512 100 419 124.933661 108.740169

1024 65 260 10.322998 9.179809

Noise region
```

Format description of int2drng file:

Mode SI\_F1 row1 row2 row1(ppm) row2(ppm) SI\_F2 col1 col2 col1(ppm) col2(ppm)

## Integration:

You may setup the file by hand, by a program, or most comfortably in the 2D integration mode:

- 1) Open a 2D spectrum in TopSpin
- 2) Enter interactive integration mode using a menu entry or tool button or by entering the command ".int".

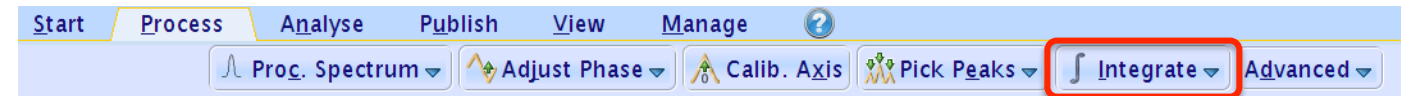

3) Click on the tool button "delete all regions" to start from scratch. Confirm to delete all integral regions.

<mark>- [ 나 따 수 ※]</mark> 크 🖪 I D 🗐 귀

4) Click on the tool button "define new integration region"

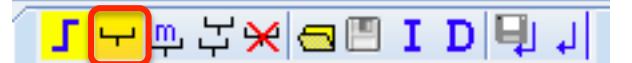

5) First Integrate the signal of interest: Drag a region around a signal while keeping the left mouse button depressed. When the button is released, a popup menu is opened. Click on an "integrate" entry, e.g. the first one (which one doesn't matter).

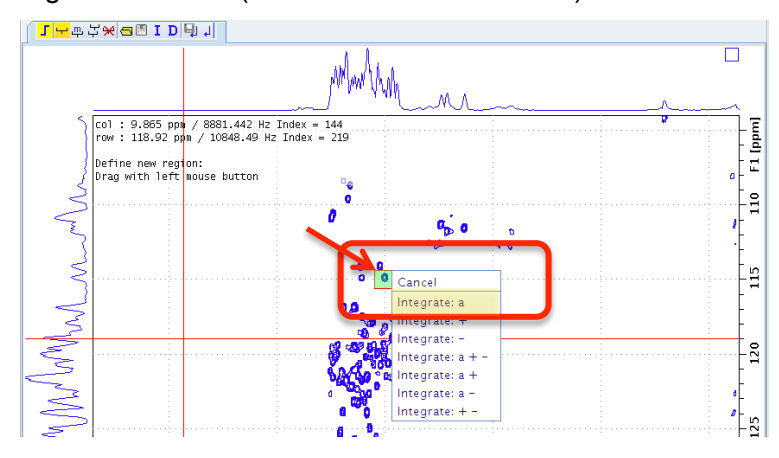

- 6) **Then define the noise area**: Move the mouse to a signal-free region and drag again the mouse to mark the region. Again click on an "integrate" entry when releasing the left mouse button.
- 7) Click on the diskette icon and select "Export integration regions".

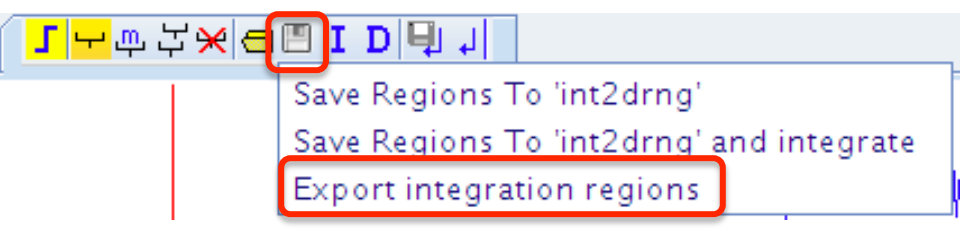

8) The "wmisc" window is opened. Click on "Write new...". Enter a filename. The file is stored in the .../list/intrng2d directory, which can be inspected using the "rmisc" command.

| Miscellaneous Files: wmisc 🛛 🕹                                                                                |                          |           |               |       |            |                   |               |  |  |
|----------------------------------------------------------------------------------------------------|--------------------------|-----------|---------------|-------|------------|-------------------|---------------|--|--|
| Eile         Options         Help         Source =         /sb/apps/topspin3.2p10/exp/stan/nmr/lists/int2drng |                          |           |               |       |            |                   |               |  |  |
| Find file names                                                                                               | ▼ enter any string, *, ? | Exclude:  |               | Clear | 2drng - 2D | integral ranges   | -             |  |  |
| Class = Any V Dim = Any V Show Recommended                                                                    |                          |           |               |       |            |                   |               |  |  |
| Type = Any 💌                                                                                                  | SubType = Any  SubType   | B = Any 💌 | Reset Filters |       |            |                   |               |  |  |
| int2drng.tmp                                                                                                  | KBhh                     | KBhn      |               | reg2c |            | reg2n             |               |  |  |
| regallc                                                                                                    | regalln                  | test      |               | test1 |            | test2             |               |  |  |
|                                                                                                    |                          |           |               |       | <u>о</u> к | Write <u>N</u> ew | <u>C</u> lose |  |  |

9) Exit the integration mode

## Perform 2D-SINO Calculation:

- 10) Start the python program sino2d.py, either by typing "sino2d.py" into the command line, or by typing "xpy 2dsino".
- 11) 2dsino requests the region file. Enter the filename you used in 8) (e.g. by completing the proposed path) and hit OK.

| <b></b>                | sino2d                                                   | ×              |  |  |  |  |  |
|------------------------|----------------------------------------------------------|----------------|--|--|--|--|--|
| Please enter filename: |                                                          |                |  |  |  |  |  |
| filename =             | /sb/apps/topspin3.2pl0/exp/stan/nmr/lists/int2drng/test2 |                |  |  |  |  |  |
|                        |                                                          | OK Cancel Help |  |  |  |  |  |

12) The result is displayed in a text window, which allows you to store the result in a file.

```
٩
                                                                                 X
                                  Results sino2d
<u>File Edit Search</u>
                                                                                 ۰
1
   int2drng file = /sb/apps/topspin3.2pl0/exp/stan/nmr/lists/int2drng/test2
 2
   0 0
 3
   a 512 243 270 117.664002 116.314545
 4
     1024 382 406 8.471032 8.328133
 5
   a 512 100 419 124.933661 108.740169
6
     1024 65 260 10.322998 9.179809
 7
8
9
   REGION 1: Signal region
10
   minimum = -50408.5078125
11 | maximum = 684599.179688
12 mean = 28253.7752726
13 | standard deviation = 106345.077786
14 median = -359.296875
15 number of points used for the statistics = 728.0
16
17 REGION 2: Noise region
18 minimum = -7323.15625
19
   maximum = 7872.3828125
20
   mean = -102.191292359
21
   standard deviation = 1639.2017403
22
   median = -97.109375
23
   number of points used for the statistics = 63040.0
24
25
26
   Signal/Noise: 684599.179688 / (3*1639.2017403)
27
   SIN0= 139.213936242
28
29
   SINO = maximum in the signal region / (3 * standard deviation in the noise
                                                                                 Ŧ
    ◀
                                                                              8:1
```